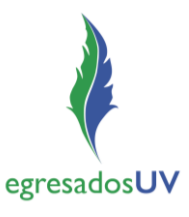

## I. Acceso al sistema para Estudiantes próximos a egresar

I. Ingresar a MiUV con cuenta institucional de estudiante.

*Nota*: Considerar que los estudiantes que se podrán registrar en el sistema son quienes tengan 85% o más de avance crediticio.

2. Ir al tile Seguimiento Egresados.

| Guía del Estudiante<br>9 0 0 | Tutoria Apreciación Artística                                        | Mesa de Servicios UV                                  |  |
|------------------------------|----------------------------------------------------------------------|-------------------------------------------------------|--|
| Seguimiento de egresados     | Examen de Salud Integral<br>ESI                                      | Dreamspark<br>Licenciamiento de<br>Software Académico |  |
| Bolsa de Trabajo             | Centro para el Desarrollo Humano<br>e Integral de los Universitarios |                                                       |  |
| BT                           | СЕПДНИ                                                               |                                                       |  |
|                              |                                                                      |                                                       |  |

#### Registro/Actualización de datos de un Estudiante próximo a egresar

3. Registrar/actualizar datos personales, escolares y laborales.

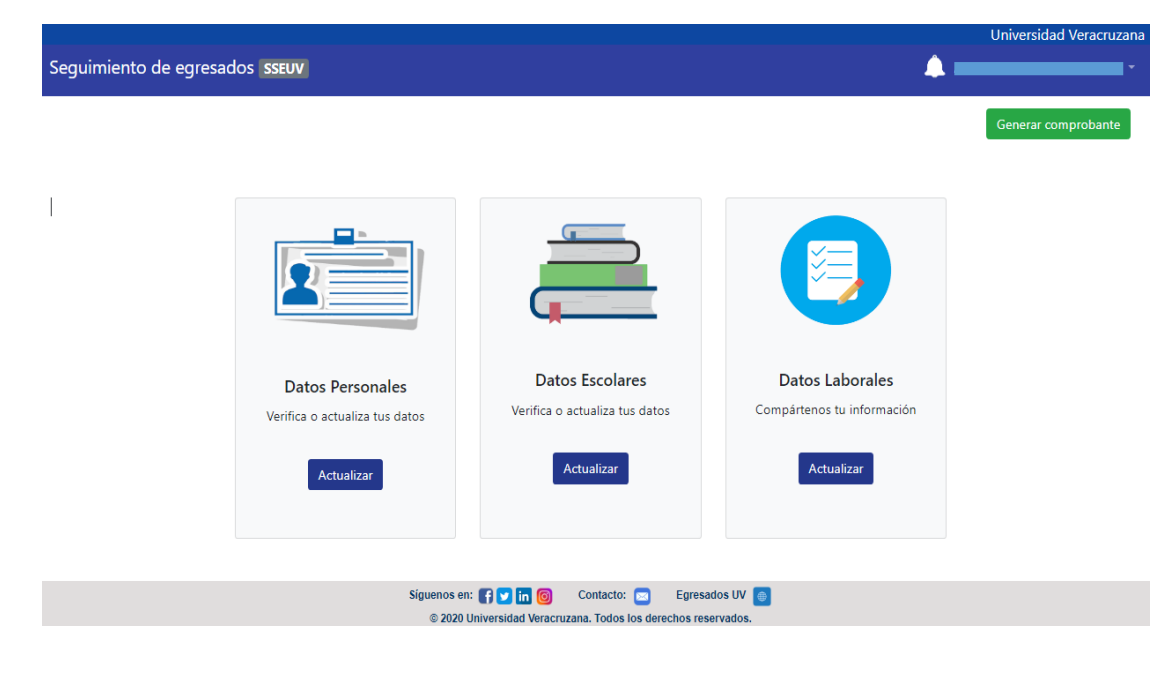

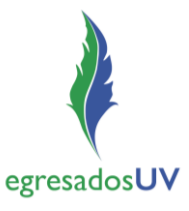

4. Generar comprobante del registro/actualización de datos en *Generar comprobante* que aparece en la pantalla de inicio.

NOTA: en caso de ser egresado de más de un programa educativo, seleccionar el que desea descargar.

|                       |                                |                                                 |                            | Universidad Veracruzana |
|-----------------------|--------------------------------|-------------------------------------------------|----------------------------|-------------------------|
| Seguimiento de egresa | ados sseuv                     |                                                 | 🔔 I                        | •                       |
|                       |                                |                                                 |                            |                         |
|                       |                                |                                                 |                            | Generar comprobante     |
|                       |                                |                                                 |                            |                         |
|                       |                                |                                                 |                            |                         |
|                       |                                | (T                                              |                            |                         |
|                       |                                |                                                 |                            |                         |
|                       |                                |                                                 |                            |                         |
|                       | <u> </u>                       |                                                 |                            |                         |
|                       |                                |                                                 |                            |                         |
|                       | Datos Personales               | Datos Escolares                                 | Datos Laborales            |                         |
|                       | Verifica o actualiza tus datos | Verifica o actualiza tus datos                  | Compártenos tu información |                         |
|                       |                                |                                                 |                            |                         |
|                       | Actualizar                     | Actualizar                                      | Actualizar                 |                         |
|                       |                                |                                                 |                            |                         |
|                       | Siguenos en:                   | 🛐 🔽 🛅 🎯 Contacto: 🔤 Egresad                     | los UV 🕘                   |                         |
|                       | © 2020 U                       | niversidad Veracruzana. Todos los derechos rese | rvados.                    |                         |

| Seguimiento de egresac | los sseuv                                    |                                                                                           |                        |
|------------------------|----------------------------------------------|-------------------------------------------------------------------------------------------|------------------------|
|                        |                                              |                                                                                           |                        |
|                        | Gener                                        | rar comprobante para:                                                                     | ×                      |
|                        |                                              | Informática                                                                               |                        |
|                        | Datos Personal                               |                                                                                           | Cerrar latos Laborales |
|                        | Verifica o actualiza tus datos<br>Actualizar | Actualizar                                                                                | Actualizar             |
|                        | Sigueno<br>© 2                               | os en: 🛐 💟 in 🎯 Contacto: 📰 Egresa<br>020 Universidad Veracruzana. Todos los derechos res | dos UV 🦲<br>ervados.   |
| Omprobante-S13pdf      |                                              |                                                                                           |                        |

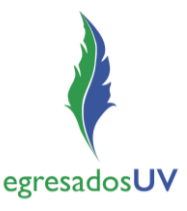

5. Abrir el archivo descargado para visualizar el comprobante de registro para guardar o imprimir, según se requiera.

| Universidad Veracruzana | Universi<br>Secreta<br>irección General de Desarrol<br>Programa Institucional | dad Veracruzana<br>rría Académica<br>lo Académico e Innovación Educativ<br>de Seguimiento de Egresados | egresados <b>UV</b>          |
|-------------------------|-------------------------------------------------------------------------------|----------------------------------------------------------------------------------------------------|------------------------------|
|                         |                                                                               | Fed                                                                                                    | cha de impresión: 07/04/2021 |
|                         | COMPROBANT                                                                    | E DE REGISTRO                                                                                          |                              |
| El alumno:              | Nombre del alumno                                                             | con número de matrícula: .                                                                             | GS12345678                   |
|                         | participante del program                                                      | a educativo <b>Informática</b>                                                                         |                              |
|                         |                                                                               |                                                                                                    |                              |
|                         | ha concluido de manera                                                        | satisfactoria su registro.                                                                             |                              |
|                         |                                                                               |                                                                                                    |                              |
|                         |                                                                               |                                                                                                    |                              |
|                         | ¡Gracias por actu                                                             | alizar tus datos!                                                                                      |                              |

#### Actualización de cuenta (de Estudiante a Egresado)

6. Cuando el estatus ya sea de egresado, **es importante** ingresar nuevamente al sistema con cuenta de estudiante y actualizar la cuenta (de estudiante a egresado) desde la opción Actualizar Cuenta.

|                                |                                                                                   |                 | Universidad Veracruzana                               |
|--------------------------------|-----------------------------------------------------------------------------------|-----------------|-------------------------------------------------------|
| Seguimiento de egresados SSEUV |                                                                                   |                 | ↓ -                                                   |
|                                |                                                                                   |                 | Estudiante<br>Actualizar cuenta<br>Cambiar contraseña |
|                                |                                                                                   |                 | Cerrar sesión                                         |
|                                |                                                                                   |                 |                                                       |
| Datos Personales               | Datos Escolares                                                                   | Datos Laborales |                                                       |
| Verifica o actualiza tus datos |                                                                                   |                 |                                                       |
| Actualizar                     | Actualizar                                                                        | Actualizar      |                                                       |
|                                |                                                                                   |                 |                                                       |
| Siguenos e<br>© 2020           | n: 😭 💟 in 🎯 Contacto: 📼 Egresa<br>Universidad Veracruzana, Todos los derechos res | dos UV 🥃        |                                                       |

7. El sistema enviará al correo electrónico registrado, su nueva *Cuenta de Egresado* (usuario y contraseña), que deberá utilizar en adelante.

# Sistema de Seguimiento de Egresados UV (SSEUV)

Guía para el acceso

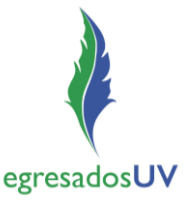

### II. Acceso al Sistema para Egresados

- I. Ingresar al portal de Egresados UV, <u>www.uv.mx/egresados/</u>
- 2. Ir al menú Únete a la comunidad
- 3. Ir a la opción Registrate en el SSEUV

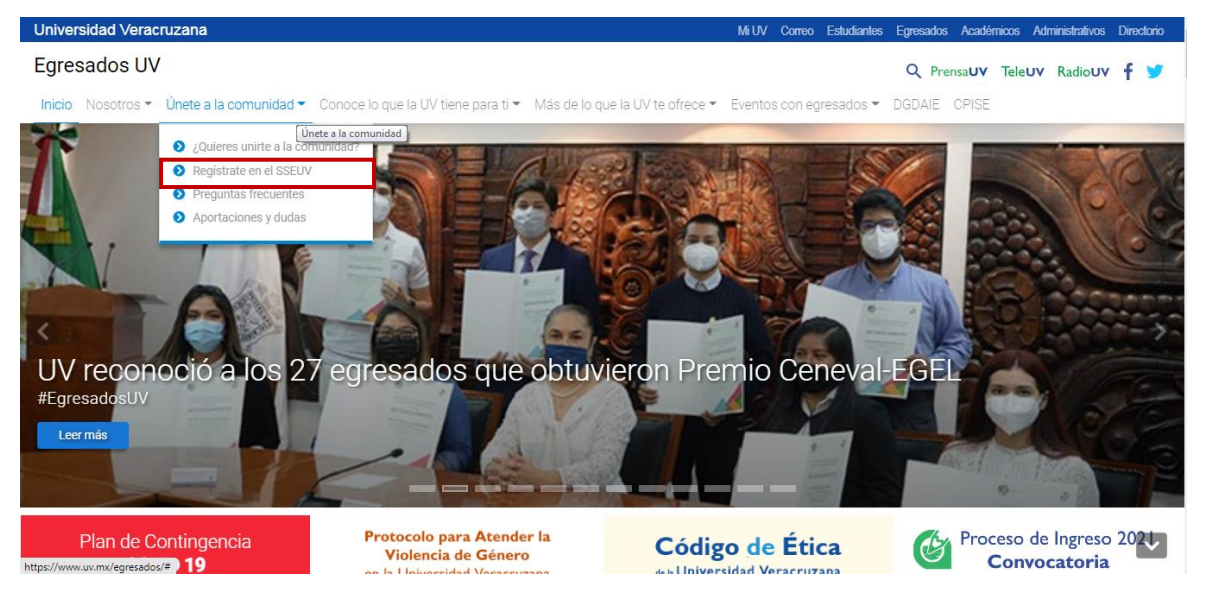

#### 4. Elegir una de las siguientes opciones:

- a. Iniciar sesión
- b. Crear cuenta egresado
- c. Crear cuenta egresado antes del 2000
- d. Recuperar contraseña

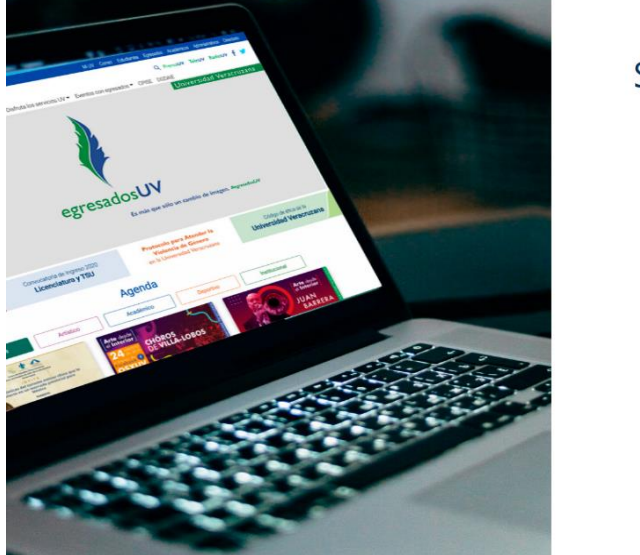

# Seguimiento de Egresados Inicio de sesión Usuario Contraseña Privacidad Iniciar sesión Recuperar contraseña

Universidad Veracruzar

Crear cuenta egresado Crear cuenta egresado antes del 2000

Preguntas frecuentes

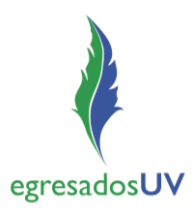

#### a. Iniciar sesión

Esta opción es para egresados que se registraron en el SSEUV y ya tienen su cuenta institucional de egresado.

1. Ingresar al sistema con el usuario y contraseña de egresado (cuenta de egresado), aceptando el Aviso de Privacidad.

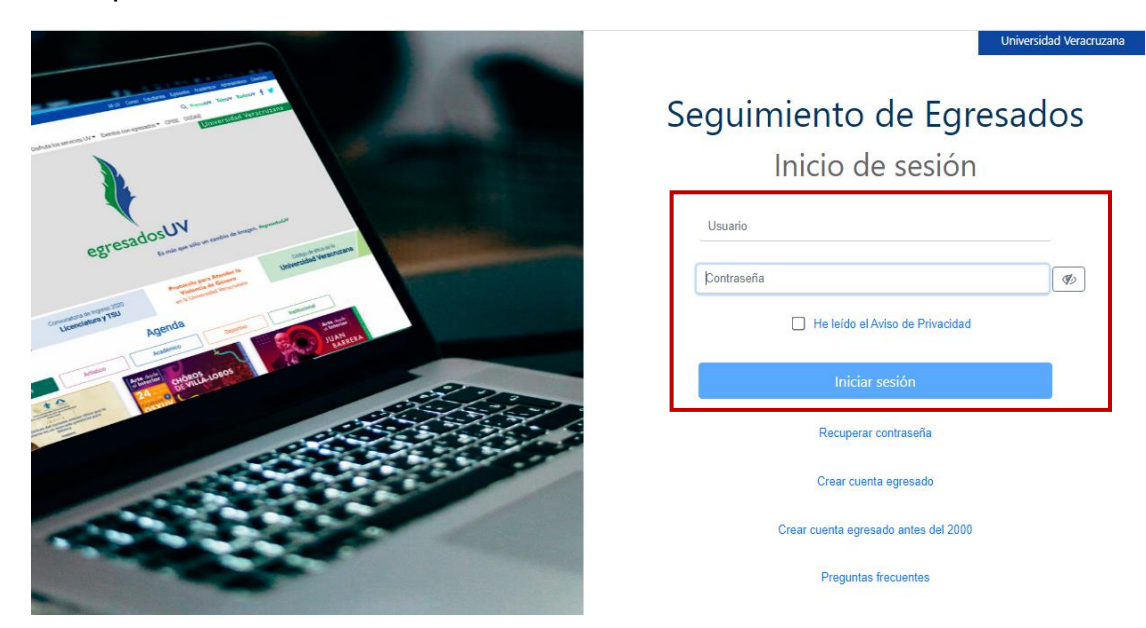

### Registro/Actualización de datos de un Egresado

2. Registrar/actualizar datos personales, escolares y laborales.

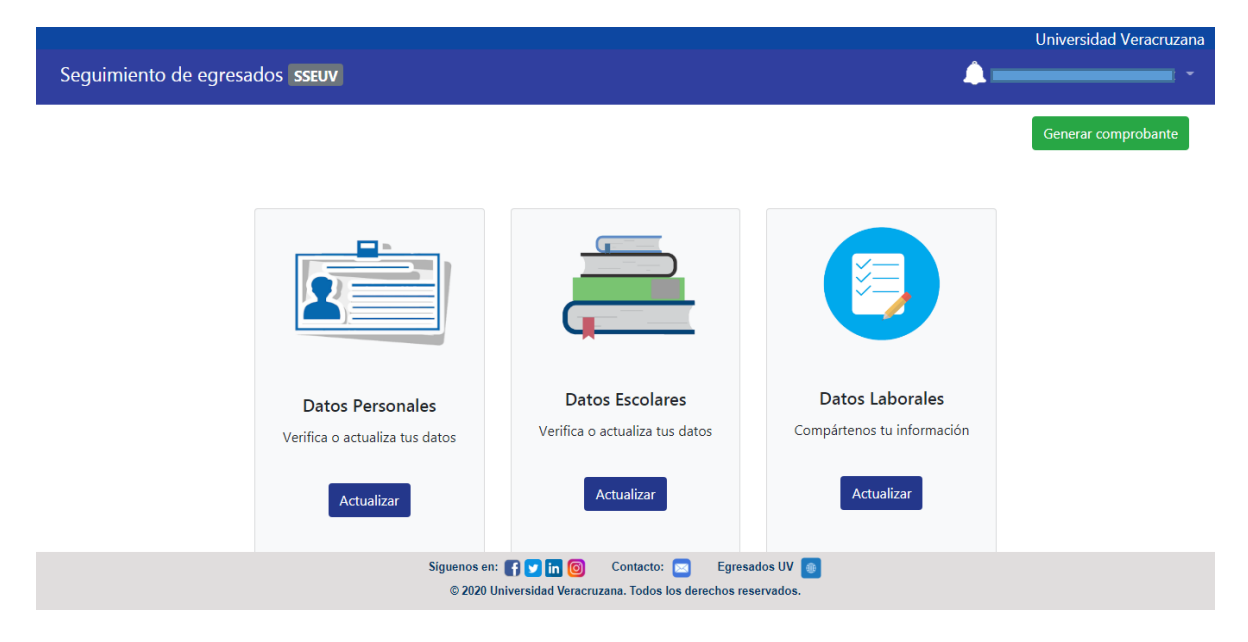

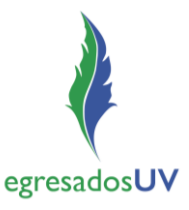

3. Generar comprobante del registro/actualización de datos en *Generar comprobante* que aparece en la pantalla de inicio.

NOTA: en caso de ser egresado de más de un programa educativo, seleccionar el que desea descargar.

|                                       |                                                                              |                            | Universidad Veracruzana |
|---------------------------------------|------------------------------------------------------------------------------|----------------------------|-------------------------|
| Seguimiento de egresados <b>sseuv</b> |                                                                              | 🔺 🛽                        | •                       |
|                                       |                                                                              |                            | Generar comprobante     |
|                                       |                                                                              |                            |                         |
| Datos Personales                      | Datos Escolares                                                              | Datos Laborales            |                         |
| Verifica o actualiza tus datos        | Verifica o actualiza tus datos                                               | Compártenos tu información |                         |
| Actualizar                            | Actualizar                                                                   | Actualizar                 |                         |
| Siguenos en:  <br>© 2020 Un           | f 🗹 in 🎯 Contacto: 🔤 Egresa<br>iversidad Veracruzana. Todos los derechos res | idos UV 🍵                  |                         |
|                                       |                                                                              |                            |                         |

| Seguimiento de egresad | los sseuv      |                                                                                           | ٨                           |
|------------------------|----------------|-------------------------------------------------------------------------------------------|-----------------------------|
|                        |                |                                                                                           |                             |
|                        | Ge             | enerar comprobante para:                                                                  | ×                           |
|                        |                | Informática                                                                               |                             |
|                        | Datos Personal | Verifica o actualiza tus datos                                                            | Cerrar vatos Laborales      |
|                        | Actualizar     | Actualizar                                                                                | Actualizar                  |
|                        | Sig            | juenos en: 😭 💟 in 🎯 Contacto: 📼 Egr<br>© 2020 Universidad Veracruzana. Todos los derechos | resados UV 💽<br>reservados. |
| Oomprobante-S13pdf ^   |                |                                                                                           |                             |

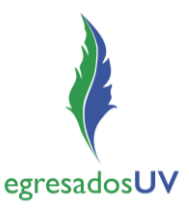

4. Abrir el archivo descargado para visualizar el comprobante de registro y guardar o imprimir según se requiera.

| Dir<br>Universidad Veracruzana | Universid<br>Secreta<br>ección General de Desarroll<br>Programa Institucional | lad Veracruzana<br>ría Académica<br>lo Académico e Innovación Educa<br>de Seguimiento de Egresados | tiva<br>egresadosUV           |
|--------------------------------|-------------------------------------------------------------------------------|----------------------------------------------------------------------------------------------------|-------------------------------|
|                                |                                                                               |                                                                                                    | Fecha de impresión: 07/04/202 |
|                                | COMPROBANTE                                                                   | DE REGISTRO                                                                                        |                               |
| El alumno:                     | Nombre del alumno                                                             | con número de matrícula:                                                                           | GS12345678                    |
|                                | participante del programa                                                     | a educativo <b>Informática</b>                                                                     |                               |
|                                | ha concluido de manera                                                        | satisfactoria su registro.                                                                         |                               |
|                                |                                                                               |                                                                                                    |                               |
|                                |                                                                               |                                                                                                    |                               |
|                                | Gracias por actu                                                              | alizar tus datos!                                                                                  |                               |

### b. Crear cuenta de egresado

Esta opción es para egresados con matrícula a partir del 2000, que no se hayan registrado antes en el SSEUV.

I. Ingresar a la opción Crear cuenta egresado

|                                                                                                    | Unive                                | ersidad Veracruzana |
|----------------------------------------------------------------------------------------------------|--------------------------------------|---------------------|
| The first first fi | Seguimiento de Egresa                | dos                 |
|                                                                                                    | Inicio de sesión                     |                     |
| egresadosUV                                                                                                    | Usuario                              |                     |
|                                                                                                    | Contraseña                           | I III               |
| Augenda Augenda                                                                                                    | He leido el Aviso de Privacidad      |                     |
| and the second second s | Iniciar sesión                       |                     |
|                                                                                                    | Recuperar contraseña                 |                     |
|                                                                                                    | Crear cuenta egresado                |                     |
|                                                                                                    | Crear cuenta egresado antes del 2000 |                     |
|                                                                                                    | Preguntas frecuentes                 |                     |

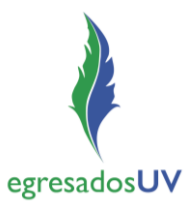

2. Ingresar la matrícula

El sistema valida la matrícula y envía al correo electrónico registrado la cuenta de egresado (usuario y contraseña). Si no se recuerda la matrícula, ir a la opción *Recuperar mi matrícula* y realizar el proceso.

| Same Same                         |                                                                                                    | Seguimiento                                                                                                    | de Egresa             | dos |
|-----------------------------------|----------------------------------------------------------------------------------------------------|----------------------------------------------------------------------------------------------------|-----------------------|-----|
|                                   |                                                                                                    | Inicio d                                                                                                    | de sesión             |     |
| and a survey of the second second | Creación de cuenta de egresado                                                                                                    |                                                                                                    |                       | _   |
|                                   | * Usa esta opción si no recuerdas la contraseña<br>* Si conoces la contraseña de tu matrícula, simp<br>* Ten en cuenta que esta opción sólo valida mat<br>* Se validará tu matrícula ingresada y se te envia<br>* Si no recuerdas tu matrícula ve a: Recuperar | de tu matrícula.<br>lemente inicia sesión.<br>rículas a partir del 2000.<br>ırán por correo las credenciales de acceso.<br><b>mi matrícula.</b> | Aviso de Privacidad   | Ø   |
| 0205                              | Matrícula                                                                                                    |                                                                                                    | sesión                |     |
| opi                               |                                                                                                    | Cancelar Crear cuenta                                                                                                    | contraseña            |     |
|                                   |                                                                                                    | Crear cu                                                                                                    | enta egresado         |     |
|                                   |                                                                                                    | Crear cuenta eg                                                                                                    | resado antes del 2000 |     |
|                                   |                                                                                                    | Pregunt                                                                                                    | as frecuentes         |     |

| The second is a                   | Seg                                                                                                    | uimiento de Egresados<br>Inicio de sesión                                             |
|-----------------------------------|----------------------------------------------------------------------------------------------------|---------------------------------------------------------------------------------------|
| which to be starter, to grow with | Creación de cuenta de egresado                                                                                                    |                                                                                       |
|                                   | <ul> <li>* Usa esta opción si no recuerdas la contraseña de tu matrícula.</li> <li>* Si conoces la contraseña de tu matrícula, simplemente inicia sesión.</li> <li>* Ten en cuenta que esta opción sólo valida matrículas a partir del 2000.</li> <li>* Se validará tu matrícula ingresada y se te enviarán por correo las credenciales</li> <li>* Si no recuerdas tu matrícula ve a: Recuperar mi matrícula.</li> </ul> | s de acceso.                                                                          |
|                                   | Matrícula                                                                                                    | contraseña                                                                            |
|                                   |                                                                                                    | Crear cuenta egresado<br>Crear cuenta egresado antes del 2000<br>Preguntas frecuentes |

NOTA: Por seguridad se recomienda cambiar la contraseña que genera el sistema y envía al correo electrónico del usuario.

# Sistema de Seguimiento de Egresados UV (SSEUV)

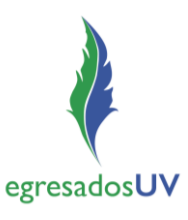

Guía para el acceso

Universidad Veracruzana Â Seguimiento de egresados sseuv Egresado Cambiar contraseña Cerrar sesión Datos Escolares Datos Laborales **Datos Personales** Verifica o actualiza tus datos Compártenos tu información Verifica o actualiza tus datos Actualizar Actualizar Actualizar Síguenos en: 🛐 💟 🛅 🎯 Contacto: 🖂 Egresados UV 💿 © 2020 Universidad Veracruzana. Todos los derechos reservados.

| Recuerda q             | ue esta contraseña será la misma que<br>cuenta de correo. | oara tu |
|------------------------|-----------------------------------------------------------|---------|
| Contraseña<br>anterior | Ingresa contraseña anterior                               | Ø       |
| Contraseña<br>nueva    | Ingresa contraseña nueva                                  | Ø       |
| Confirma<br>contraseña | Confirma contraseña nueva                                 | Ø       |

3. Con la cuenta de egresado, ir a la opción de Iniciar sesión.

NOTA: la *cuenta* de egresado es única y las matrículas se concentran por usuario en una sola, es decir, una sola cuenta de egresado para todas las matrículas que tenga un mismo usuario.

Guía para el acceso

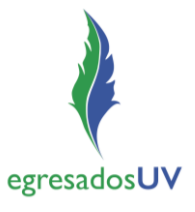

#### c. Crear cuenta de egresado antes del 2000

Esta opción es para egresados con matrícula anterior al 2000 (no están en SIIU) y que no se han registrado en el SSEUV.

1. Ingresar a la opción Crear cuenta de egresado antes del 2000.

|                                                                                                    | Universidad Veracruzana              |  |
|----------------------------------------------------------------------------------------------------|--------------------------------------|--|
| en lan trans dan kan terminan<br>Bernan kan kan terminan<br>Dentananan dan terminan terminan                                                                                                    | Seguimiento de Egresados             |  |
| egresadosUV                                                                                                    |                                      |  |
| Transmittant and Second                                                                                                    | Contraseña Ø                         |  |
| Manual And And And And And And And And And And                                                                                                    | He leido el Aviso de Privacidad      |  |
| The state of the state of the s | Iniciar sesión                       |  |
|                                                                                                    | Recuperar contraseña                 |  |
|                                                                                                    | Crear cuenta egresado                |  |
|                                                                                                    | Crear cuenta egresado antes del 2000 |  |
|                                                                                                    | Preguntas frecuentes                 |  |

- 2. Antes de crear cuenta, se requiere tener escaneado en formato PDF un documento que acredite ser Egresado de la UV (título, certificado de estudios, constancia de egreso).
- 3. Capturar los datos en el formulario para crear la cuenta.

|                     | Bienven                 | ido egresado           |                         |     |
|---------------------|-------------------------|------------------------|-------------------------|-----|
|                     |                         |                        |                         | e   |
| Nombre(s)           | Nombre(s)               | Fecha de<br>nacimiento | dd/mm/aaaa              |     |
| Apellido            | Apellido paterno        | Correo                 | correo1@ejemplo.mx      |     |
| paterno             |                         | principal              |                         |     |
| Apellido<br>materno | Apellido materno        | Correo<br>electrónico  | correo2@ejemplo.mx      |     |
|                     |                         | alterno                |                         | ٩vi |
| CURP                | CURP                    | Teléfono<br>celular    | Telefono personal       |     |
| Género              | ○ Masculino ○ Femenino  | Teléfono de<br>casa    | Telefono de casa        | S   |
| Región              |                         | Área                   |                         | co  |
|                     | Seleccione una opción 💙 | académica              | Seleccione una opción 💙 | ta  |
| Programa            | Seleccione una opción   |                        | *                       |     |
| educativo           |                         |                        |                         | ac  |
|                     |                         |                        |                         | 50  |

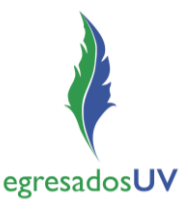

4. Adjuntar el documento escaneado que acredita ser Egresado UV para que la cuenta pueda ser creada.

|                       | Bi                                                   | envenido egresado                                                   |                            |          |
|-----------------------|------------------------------------------------------|---------------------------------------------------------------------|----------------------------|----------|
| Nombre(s)             |                                                      | Fecha de                                                            |                            | es es    |
| Apellido<br>paterno   | Egresado UV                                          |                                                                     | n                          |          |
| Apellido<br>materno   | Para crear tu cue<br>documento compr<br>egresado UV. | enta y habilitarla deberás adjun<br>robatorio en PDF que acredite e | ntar un<br>eres un iplo.mx |          |
| CURP                  | * Título<br>* Certificado de estudios                |                                                                     | anal                       |          |
| Género                | * Constancia de egi                                  | reso                                                                | sa                         |          |
|                       | Archivo                                              |                                                                     |                            | eña      |
| Región                |                                                      |                                                                     | Cargar ES                  | ~        |
| -                     |                                                      |                                                                     |                            | sado     |
| Programa<br>educativo |                                                      | Cancelar                                                            | iuardar                    | tes c    |
|                       |                                                      |                                                                     | Cancelar                   | r cuenta |

5. El sistema valida los datos y documento, enviando al correo electrónico registrado la cuenta de egresado (usuario y contraseña) o en su caso, notifica si hubiera algún problema.

NOTA: Por seguridad se recomienda cambiar la contraseña que genera el sistema y envía al correo electrónico del usuario.

# Sistema de Seguimiento de Egresados UV (SSEUV)

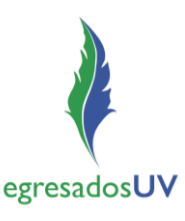

Guía para el acceso

|                                  |                                                   |                            | Universidad Veracruzana |
|----------------------------------|---------------------------------------------------|----------------------------|-------------------------|
| Convirciente de egreco des estur |                                                   | <u></u>                    |                         |
| Seguimiento de egresados SSEUV   |                                                   |                            |                         |
|                                  |                                                   |                            | Egresado                |
|                                  |                                                   |                            | Cambiar contraseña      |
|                                  |                                                   |                            | Cerrar sesión           |
|                                  |                                                   |                            |                         |
|                                  |                                                   |                            |                         |
|                                  |                                                   | С. С.                      |                         |
|                                  |                                                   |                            |                         |
|                                  |                                                   |                            |                         |
| Datos Personales                 | Datos Escolares                                   | Datos Laborales            |                         |
| Verifica o actualiza tus datos   | Verifica o actualiza tus datos                    | Compártenos tu información |                         |
|                                  |                                                   |                            |                         |
| Actualizar                       | Actualizar                                        | Actualizar                 |                         |
|                                  |                                                   |                            |                         |
| Síguenos en:                     | f 🔽 in 🎯 Contacto: 🖂 Egresad                      | los UV 📵                   |                         |
| © 2020 ON                        | iversidad veracituzaria. 10008 los defectios fese | ivauos.                    |                         |

| Recuerda q             | ue esta contraseña será la misma que para<br>cuenta de correo. | a tu |
|------------------------|----------------------------------------------------------------|------|
| Contraseña<br>anterior | Ingresa contraseña anterior                                    | Ø    |
| Contraseña<br>nueva    | Ingresa contraseña nueva                                       | Ø    |
| Confirma<br>contraseña | Confirma contraseña nueva                                      | Ø    |

6. Con la cuenta de egresado recibida, ir a la opción de Iniciar sesión.

Nota: la cuenta de egresado es única y las matrículas se concentran por usuario en una sola, es decir, una sola cuenta de egresado para todas las matrículas que tenga un mismo usuario.

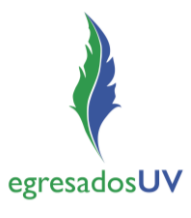

#### d. Recuperar contraseña

Esta opción permite recuperar la contraseña a egresados registrados en el SSEUV.

I. Ingresar a la opción Recuperar contraseña.

|                                                                                                    | Universidad Veracruzana              |
|----------------------------------------------------------------------------------------------------|--------------------------------------|
| All for the second second                                                                                                    | Seguimiento de Egresados             |
|                                                                                                    | Inicio de sesión                     |
| egresadosUV                                                                                                    | Usuario                              |
|                                                                                                    | þontraseña 🛷                         |
| Lummar Trai                                                                                                    | He leido el Aviso de Privacidad      |
| The state of the second second | Iniciar sesión                       |
|                                                                                                    | Recuperar contraseña                 |
|                                                                                                    | Crear cuenta egresado                |
|                                                                                                    | Crear cuenta egresado antes del 2000 |
|                                                                                                    | Preguntas frecuentes                 |

2. Ingresar matrícula de egresado (Ej. GSI 2345678).

| an Yoon Yoon Yo            |                                                                                                    | Seguimiento de                                                     | e Egresado   |
|----------------------------|----------------------------------------------------------------------------------------------------|--------------------------------------------------------------------|--------------|
|                            | Desugarda a financia                                                                                                    | Inicio de s                                                        | esión        |
| A STREET OF LOCAL PROPERTY | Ingresa tu usuario.                                                                                                    | ×                                                                  |              |
|                            | <ul> <li>* Para usar esta opción debes estar registrado en el<br/>con G (Ejemplo: GS29123456)</li> <li>* Si no tienes cuenta de egresado ve a: ¿Olvidaste t</li> </ul> | sistema como egresado y tu matrícula debe iniciar<br>u contraseña? | e Drivacidad |
| 10805                      | G + Matrícula                                                                                                    | iar                                                                | n            |
|                            |                                                                                                    |                                                                    | seña         |
|                            |                                                                                                    | Crear cuenta egi                                                   | esado        |

3. El sistema enviará al correo registrado la información de acceso (usuario y contraseña).

NOTA: Si el egresado ya no tiene acceso a los correos registrados, debe enviar un correo a <u>egresados@uv.mx</u> explicando su situación.